深圳易天光通信有限公司 ETU-Link Technology Co., LTD

1. Open the Driver file, double click CH341PAR.EXE;

| 齃 驱动安装(X64) |                              |
|-------------|------------------------------|
| 驱动安装/卸载-    |                              |
| 选择INF文件:    |                              |
| 安装          | WCH.CN<br> USB-EPP/I2CCH341A |
| 卸载          | 00/05/2009, 2.2.20           |
| 帮助          |                              |
|             |                              |
|             |                              |

## Click 【Install】

| 驱动安装/卸  | 载           | _         |
|---------|-------------|-----------|
| 选择INF文件 | DriverSetup | -         |
| 安装      | 3 驱动预安装成功!  | . CH341A  |
| 卸载      |             | 9, 2.2.2€ |
| 帮助      | 确定          |           |

Click [Yes], close it

2. Open the Setup file, double click run Setup.exe;

| 🐙 CodingProgram                       | Travas.                                      | summer di                              | side of                                  | (Maples)            |        |
|---------------------------------------|----------------------------------------------|----------------------------------------|------------------------------------------|---------------------|--------|
| Destination I<br>Select the pr        | <b>) irectory</b><br>imary installation dire | ectory.                                |                                          |                     |        |
| All software wil<br>different locatic | be installed in the f<br>n, click the Browse | ollowing locations<br>button and selec | s. To install softw<br>t another directo | vare into a<br>ory. |        |
| Directory for I<br>C:\Program         | CodingProgram<br>Files (x86)\Co              | dingProgram\                           |                                          |                     | Browse |
| Directory for I<br>C:\Program         | Vational Instruments<br>Files (x86)\Na       | s products<br>tional Instrum           | ents\                                    |                     | Browse |
|                                       |                                              | [                                      | << Back                                  | Next >>             | Cancel |

Select installation path, Or click directly [Next]

深圳易天光通信有限公司 ETU-Link Technology Co., LTD

| CodingProgram                                                                                                    |                                                              |  |  |  |  |
|----------------------------------------------------------------------------------------------------|--------------------------------------------------------------|--|--|--|--|
| License Agreement<br>You must accept the licenses displayed below to proceed.                                                                                                    |                                                              |  |  |  |  |
| 美国国家仪器软件许可协议                                                                                                    |                                                              |  |  |  |  |
| 请仔细阅读本软件许可协议(以下简称"本协议")。一旦您下载及/或<br>钮,从而完成软件安装过程,即表示您同意本协议条款并愿意受本协议<br>愿意成为本协议的当事方,不接受本协议所有条款和条件的约束,请不<br>软件,并在收到软件之日起三十(30)日内将本软件(及所有随附书可<br>退还。所有退还事宜都应遵守退还发生时适用的NI退还政策。如果您是<br>体接受本条款的约束,即表示您同意您有义务按本条款约束该法律实例   | 点击相应的按<br>义的约束。若您不<br>下要安装或使用本<br>面材料及其包装)<br>是代表一个法律实<br>本。 |  |  |  |  |
| 本协议的条款适用于本协议所规定的计算机软件、NI随后可能提供的作为本软件维护、技术支持或其他服务项目一部分的所有(除根据单独软件许可条款提供的更新或升级外)更新或升级及所有随时文件、T 且 反驱动接口软件(合称"软件")。本软件不包括NI提供给您的特定<br>The software to which this National Instruments license applies is CodingProgram. |                                                              |  |  |  |  |
| <ul> <li>I accept the License Agr</li> <li>I do not accept the License</li> </ul>                                                                                                    | eement.<br>ise Agreement.                                    |  |  |  |  |
| < Back Next >                                                                                                    | -> Cancel                                                    |  |  |  |  |

Click the first one and 【Next】

| L CodingProgram                                                                                         |
|----------------------------------------------------------------------------------------------------|
| Start Installation<br>Review the following summary before continuing.                                   |
| Upgrading<br>• National Instruments system components<br>Adding or Changing<br>• CodingProgram Files    |
| Click the Next button to begin installation. Click the Back button to change the installation settings. |
| Save File Cancel                                                                                        |

Click [Next]

| <b>ジョン 深圳 易天光</b> 通<br><i>ETU-LINK</i> ETU-Link Techno | 通信有限公司<br>plogy Co ., LTD |   |
|--------------------------------------------------------|---------------------------|---|
| 💭 CodingProgram                                        |                           | x |
|                                                        |                           |   |
|                                                        |                           |   |
|                                                        |                           |   |
| Overall Progress: 5% Complete                          |                           |   |
|                                                        |                           |   |
|                                                        |                           |   |
| Action 20:15:36 : NIAHPSHUW2.MIFMUI.                   |                           |   |
|                                                        |                           |   |
|                                                        |                           |   |
|                                                        |                           |   |
|                                                        |                           |   |
|                                                        | <pre></pre>               |   |

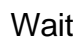

| 10 CodingProgram                                 |       | x  |
|--------------------------------------------------|-------|----|
| Installation Complete                            |       |    |
| The installer has finished updating your system. |       |    |
|                                                  |       |    |
| << Back Next >>                                  | Finis | sh |

Click 【Finish】

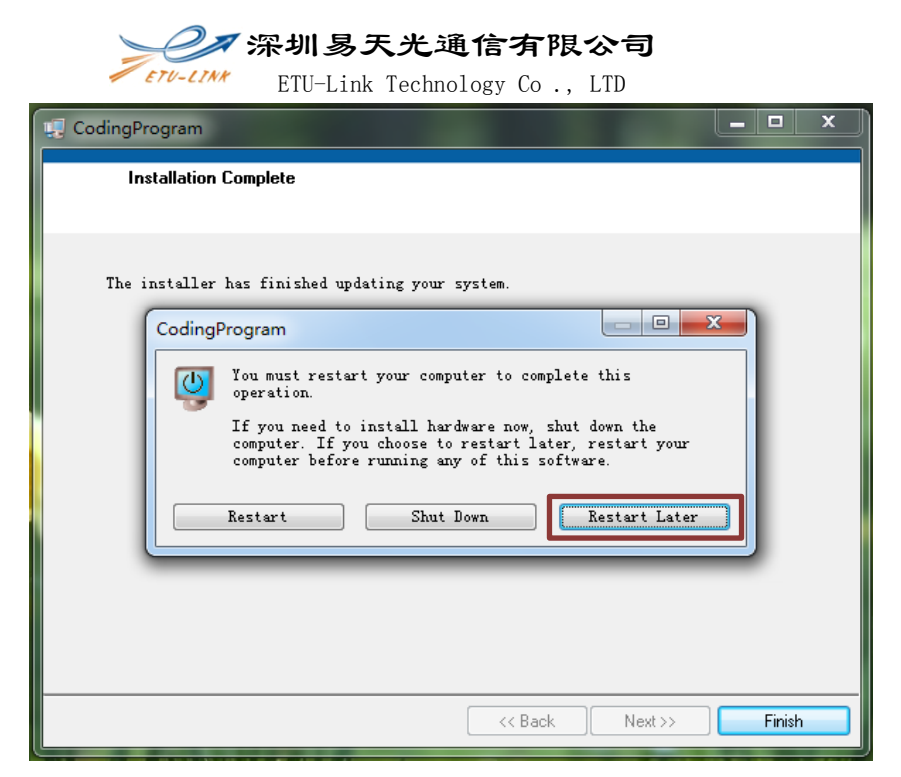

Select 【Restart Later】, click finish

|                |                       |                  |            |        |                 |       | 0        | x   |
|----------------|-----------------------|------------------|------------|--------|-----------------|-------|----------|-----|
| 승) = 😺 🕨 计算机 🕨 | 系统 (C:)               | ram              |            | • 69   | 援索 CodingProgra | m     |          | P   |
| 组织 ▼ 包含到库中 ▼   | 共享 🔻 刻录 新建文件夹         |                  |            |        |                 | ):: • | <b>1</b> | 0   |
| ☆ 收藏夹          | 名称                    | 修改日期             | 类型         | 大小     |                 |       |          |     |
| 🚺 下载           | CodingProgram.aliases | 2016-11-03 20:02 | ALIASES 文件 | 1 KB   |                 |       |          |     |
| 画 桌面           | CodingProgram         | 2016-11-03 20:02 | 应用程序       | 611 KB |                 |       |          |     |
| 3 最近访问的位置      | CodingProgram         | 2016-11-03 20:02 | 配置设置       | 1 KB   |                 |       |          | - 1 |
| (3) 库          |                       |                  |            |        |                 |       |          |     |
| ■ 视频           |                       |                  |            |        |                 |       |          |     |
| ■ 图片           |                       |                  |            |        |                 |       |          |     |
| 文档             |                       |                  |            |        |                 |       |          |     |
| ⇒ 音乐           |                       |                  |            |        |                 |       |          |     |
| 📜 计算机          |                       |                  |            |        |                 |       |          |     |
| 🏭 系统 (C:)      |                       |                  |            |        |                 |       |          |     |
| 🕞 软件 (D:)      |                       |                  |            |        |                 |       |          |     |
| 🕞 文档 (E:)      |                       |                  |            |        |                 |       |          |     |
| 🕞 本地磁盘 (F:)    |                       |                  |            |        |                 |       |          |     |
| 👊 网络           |                       |                  |            |        |                 |       |          |     |
| 3 个对象          |                       |                  |            |        |                 |       |          |     |

Find the application in accordance with the installation path

3. After installation, open the program installation file, double click CodingProgram.exe or its corresponding shortcut, then you can begin to use.